# Connecting the Printer to a Network

SOURCE: https://support.zortrax.com/connecting-the-printer-to-a-network/

#### **Table Of Contents**

Wi-Fi Connection Ethernet Connection My Devices Panel (Z-SUITE)

### **Wi-Fi Connection**

To connect the printer to a Wi-Fi network, open the *Settings* menu and select *Wi-Fi*. From the list of available networks, choose your network and if it's required, enter the password.

Select *Connect* to establish the connection.

|  | $\triangle$ | SETTINGS        |              |   |
|--|-------------|-----------------|--------------|---|
|  | ß           | WI-FI           | disconnected | > |
|  | هر)         | ETHERNET        | disconnected | > |
|  | $\bigcirc$  | LANGUAGE        |              | > |
|  | $\bigcirc$  | WORKING OPTIONS |              | > |
|  | ~           |                 |              |   |
|  | M20(        | )Plus (zortrax) | C            |   |

| ZORTRAX_1 | WPA2 A 🔊 |
|-----------|----------|
| ZORTRAX_2 | WPA2 🔒 🔊 |
| ZORTRAX_3 | WPA2 🔒 🔊 |
| ZORTRAX_4 | WPA2 🔒 🔊 |
| ZORTRAX_5 | WPA2 🔒 🔊 |
| CANCEL    | on       |
|           |          |
| M200 Plus | 6        |
|           |          |

|   | SSID             | ZORTRAX_1   |  |
|---|------------------|-------------|--|
|   | FORGET           | ×           |  |
|   | IP ADDRESS       | 192.168.0.1 |  |
|   | MANUAL IP        | off         |  |
|   | IP ADDRESS       |             |  |
|   |                  |             |  |
|   |                  |             |  |
| ſ | <b>M200</b> Plus | trax        |  |

#### **Ethernet Connection**

To connect the printer with an Ethernet cable, create a local network and connect the router/modem/switch to the printer.

The connection will be established automatically.

You can control the Ethernet connection settings in the main menu; select *Settings* and *Ethernet*.

|            | SETTINGS        |                |  |
|------------|-----------------|----------------|--|
|            | WI-FI           | disconnected > |  |
| 23         | ETHERNET        | disconnected > |  |
| $\Diamond$ | LANGUAGE        | >              |  |
| $\bigcirc$ | WORKING OPTIONS | >              |  |
| Ť          |                 |                |  |
| M20        |                 |                |  |

|   | ETHERNET CARD | on                |
|---|---------------|-------------------|
|   | IP ADRESS     | 192.168.0.1       |
|   | MAC ADDRESS   | aa:bb:cc:dd:ee:ff |
|   | MODE          | DHCP              |
|   | IP ADDRESS    |                   |
|   | CANCEL        | CONFIRM           |
|   |               |                   |
| ſ | M200 Plus     |                   |

## **My Devices Panel (Z-SUITE)**

Once your printer is connected to the network, open the *My Devices* panel in Z-SUITE. You can search for devices available in the local network and add them to the program's panel. Select the icon with your printer's IP address and click on it to add the printer to the panel. You can also add a printer manually by typing its IP address.

Each added printer can easily be managed in Z-SUITE. You can start, stop, and pause the printing process, see the printer's current state (*Ready to Print / Printing / Paused / Offline*), change the name of your printer, preview basic information about the printer, or display the preview from the printer's camera.

In the *3D Printer Files* tab, you can preview all .zcodex files that are stored on the printer's USB flash drive.

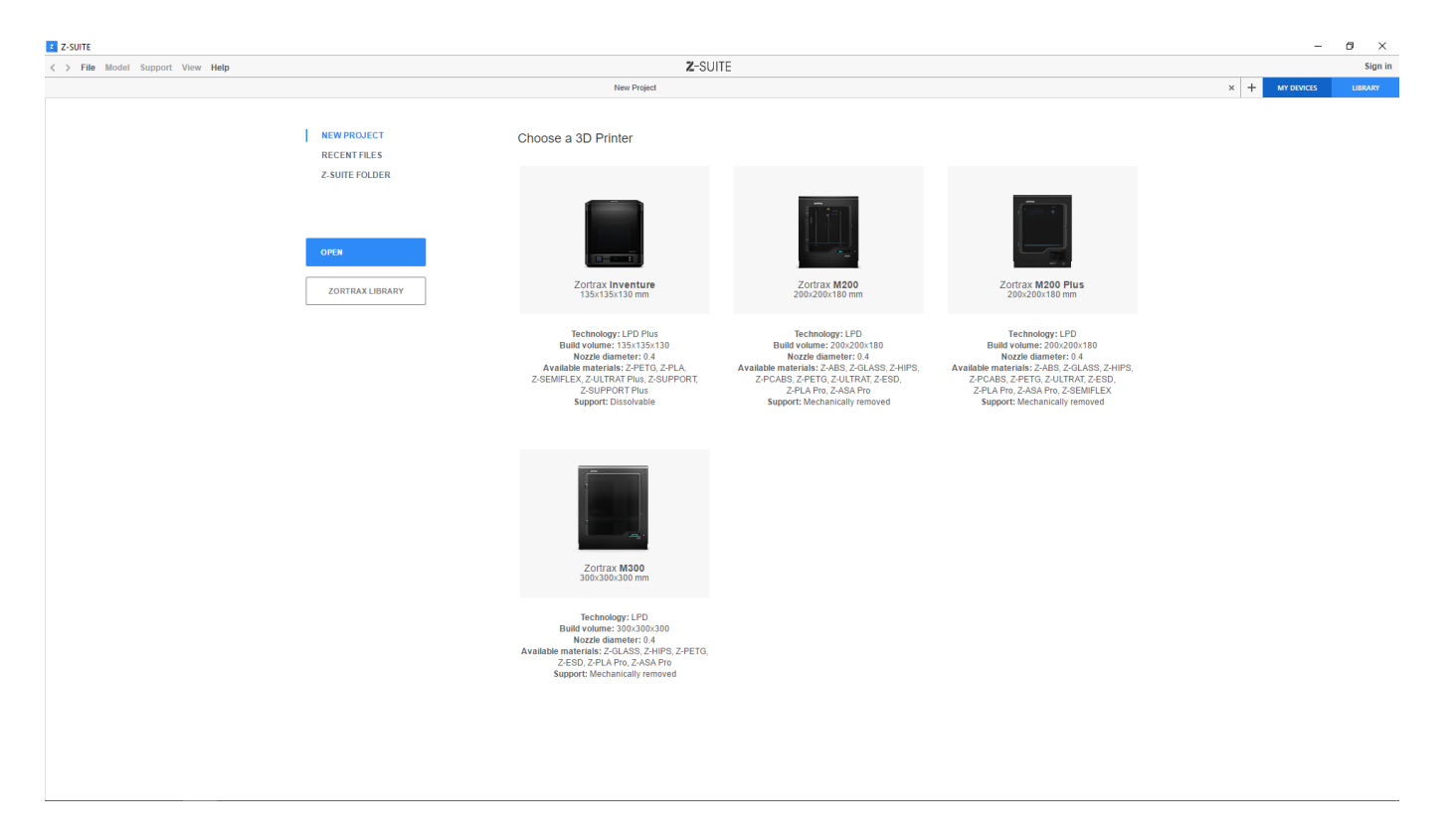

| Z-SUITE                                                                                                    |                                                                                                    |       | – ø ×                          |
|----------------------------------------------------------------------------------------------------|----------------------------------------------------------------------------------------------------|-------|--------------------------------|
| < > File Model Support View Help                                                                                                    | Z-SUITE<br>New Project                                                                                                    |       | Sign in X + MY DEVICES LIBRARY |
|                                                                                                    | 3D Printers                                                                                                    | # ≡ + |                                |
|                                                                                                    | +                                                                                                    |       |                                |
|                                                                                                    | Add 3D Printer<br>Search for devices                                                                                                    |       |                                |
|                                                                                                    |                                                                                                    |       |                                |
|                                                                                                    |                                                                                                    |       |                                |
|                                                                                                    |                                                                                                    |       |                                |
|                                                                                                    |                                                                                                    |       |                                |
|                                                                                                    |                                                                                                    |       |                                |
| Solution of the state of the state of the | Z-SUITE                                                                                                    |       | Sign in                        |
|                                                                                                    | 3D Printers > New                                                                                                    | ٢     |                                |
|                                                                                                    | Make sure the printer is turned<br>on and connected to a Wi-Fi<br>network:<br>Zoftrax M200 Plus<br>Zoftrax M200 Plus<br>Zoftrax M200 Plus<br>Zoftrax M200 Plus<br>Search for devices |       |                                |
|                                                                                                    |                                                                                                    |       |                                |
|                                                                                                    |                                                                                                    |       |                                |
|                                                                                                    |                                                                                                    |       |                                |
|                                                                                                    |                                                                                                    |       |                                |
|                                                                                                    |                                                                                                    |       |                                |

| Z-SUITE                          |                                                                                                    |                                                                                                    |                                                                                                    |                                                                                                    |               | - 0 ×    |
|----------------------------------|----------------------------------------------------------------------------------------------------|----------------------------------------------------------------------------------------------------|----------------------------------------------------------------------------------------------------|----------------------------------------------------------------------------------------------------|---------------|----------|
| < > File Model Support View Help |                                                                                                    | <b>Z</b> -SUITE                                                                                                    |                                                                                                    |                                                                                                    |               | Sign in  |
|                                  |                                                                                                    | New Project                                                                                                    |                                                                                                    |                                                                                                    | × + MY DEVICE | S UBRARY |
|                                  | 3D Printers > 192.168.0.1                                                                                                    |                                                                                                    |                                                                                                    | <                                                                                                    |               |          |
|                                  | 192.168.0.1 Zortrax M2<br>PRINTING 2% Estimated and<br>Printing<br>Total immer<br>Istimated and immer<br>Istimated and immer<br>Istimated and immerial usage: | 200 Plus (192.168.0.1) ∠<br>eleft.57h.58m.29s<br>Model_1.zcodex<br>59h.6m.29s<br>62/12018 10:50 PM<br>Z.PLA.PRO<br>853 g |                                                                                                    |                                                                                                    |               |          |
|                                  | BASIC INFORMATION<br>3D PRINTER FILES Model:<br>Serial number:<br>Firmvare version:<br>Lat used material:                                                     | M200 Plus<br>1.1.0<br>2:PLA PRO                                                                                          | Build volume:<br>Resolution:<br>Nozzie diameter:<br>Technology:<br>Available materiala:<br>Support | 200x200x180 mm<br>p0-390 microns<br>0.4 mm<br>LPD<br>Z-ABS Z-GLASS Z-HEPS, Z-PC-ABS Z-PETG,<br>Z-SEMIFLEX<br>Mechanically removed |               |          |